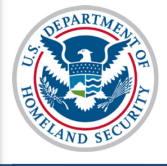

# U.S. Immigration and Customs Enforcement SEVIS User Guide

### Contents

| General Information                            | 1 |
|------------------------------------------------|---|
| Mass Actions – Request Forms I-20 Mass Reprint | 1 |
| Downloads – Requested Form Reprints            | 5 |
| con Guide                                      | 5 |
| Document Revision History                      | 6 |

## **General Information**

Often designated school officials (DSO) need to reprint large numbers of Forms I-20, Certificates of Eligibility, at one time. The Reprint Certificate of Eligibility (Form I-20) option under the Mass Actions tab, along with the SEVIS Downloads functionality provides an easy method to complete this task.

Reprinting large numbers of Forms I-20 is a two-step process. First, the DSO must submit a request from the *Listing of Schools* page under the Mass Actions tab. SEVIS processes the request within 24 hours. When the requested Forms I-20 are available, the DSO completes the second step of downloading the documents from the *SEVIS Downloads* page.

## Mass Actions – Request Forms I-20 Mass Reprint

To request a mass reprint of Forms I-20 for multiple students at one time, navigate to the *Listing of Schools* page.

|                    |                           |                                                     |                                        | Listi                            | ng of Schoo           | ls                    |                    |      |
|--------------------|---------------------------|-----------------------------------------------------|----------------------------------------|----------------------------------|-----------------------|-----------------------|--------------------|------|
| Alerts             | Q Search                  | + New Student                                       | Student List                           | Reports                          | Downloads             | I Mass Actions        |                    |      |
| EVP Scho           | ool for Advanc            | ed SEVIS Studies B                                  | AL214F44444000                         | Select a sc                      | hool to see a list of | campuses for that sch | ool                |      |
|                    |                           |                                                     |                                        |                                  |                       | 5.<br>                |                    |      |
| EVP Scho           | ol for Advan              | ced SEVIS Studies                                   | BAL214F444440                          | <u>00</u>                        |                       |                       |                    |      |
| EVP Scho<br>Select | ol for Advan<br>Name of ( | ced SEVIS Studies<br>Campus                         | BAL214F444440<br>Ca                    | 00<br>mpus Code                  |                       | Location (City, S     | tate)              | Role |
| EVP Scho<br>Select | Name of SEVP Sch          | ced SEVIS Studies<br>Campus<br>nool for Advanced Si | BAL214F444440<br>Ca<br>EVIS Studies BA | 00<br>npus Code<br>_214F44444000 |                       | Location (City, S     | <b>tate)</b><br>1D | Role |

1. Click Mass Actions. The SEVIS Mass Actions page opens.

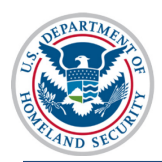

U.S. Immigration and Customs Enforcement

# Form I-20 Mass Reprint SEVIS User Guide

|                                                   | SEVIS Mass Actions<br>SEVP School for Advanced SEVIS Studies<br>Campus: SEVP School for Advanced SEVIS Studies                                                                                                    |
|---------------------------------------------------|----------------------------------------------------------------------------------------------------|
| Mass Action                                       | Explanation                                                                                                    |
| Registration                                      | This function allows you to register students. To be included in a mass registration the student cannot owe payment for the I-901 fee. All students, other than Border Commuters, must have<br>a U.S. address. Continuing students must also have an e-mail address and telephone information unless the student is a K-12 F-1 student or an M-1 student under the age of 14. Students<br>who do not meet this criteria will not be included in your results. |
| Reprint Certificate of<br>Eligibility (Form I-20) | This functionality allows you to reprint multiple Forms I-20. You will be able to select up to 1,000 records. Forms I-20 will be created as SEVIS resources permit (no more than 24 hours).<br>You will receive the forms in zip files containing 100 forms or less. When the forms are ready, you can download them from the Downloads page.                                                                                                    |

# 2. Click the **Reprint Certificate of Eligibility (Form I-20)** link. The *Mass Reprint Forms I-20: Search* page opens.

| Mass Reprint Forms I-20: Search<br>SEVP Fairfax School<br>Main Campus<br>WAS214F07070000                                                                                                    |              |  |  |  |  |  |
|----------------------------------------------------------------------------------------------------|--------------|--|--|--|--|--|
| Use this feature to request Forms I-20 for multiple people with the same reprint reason. SEVIS will deliver the requested forms within 24 hours to the SEVIS<br>Downloads page. The requesting officials name will print on all delivered forms. You must select Class(es) of Admission, Level(s) of Study, and Status(es) to<br>include in your search.                                                                         |              |  |  |  |  |  |
| Include:   Class of Admission:   F-1 (Students)   M-1 (Students)   M-2 (Dependents)     Select at least<br>ONE of each   Level of Study - F:   PRIMARY   SECONDARY   ASSOCIATE   BACHELOR'S   MASTER'S   DOCTORATE   LANGU     Understyle   Class of Admission:   HIGH SCHOOL   FLIGHT TRAINING   OTHER   OTHER     Level of Study - M:   HIGH SCHOOL   FLIGHT TRAINING   OTHER VOCATIONAL SCHOOL     Status:   Initial   Active | AGE TRAINING |  |  |  |  |  |
| Enter any additional criteria to refine the search. Optional Refining Criteria                                                                                                    |              |  |  |  |  |  |
| Criteria: Surname/Primary Name Range: 🔽 to 🔽 Program Start Date: From: 🚺 / 🧾 / 🦳 (MM/DD/YYYY)                                                                                                    |              |  |  |  |  |  |
| Active Post-Completion OPT: To: / / / (MM/DD/YYYY)                                                                                                    |              |  |  |  |  |  |
| Program End Date: From: / / / (MM/DD/YYYY)                                                                                                    |              |  |  |  |  |  |
| To: / / (MM/DD/YYYY)                                                                                                    |              |  |  |  |  |  |
| Note: People will not appear in results if they were part of a mass reprint request in the last 7 days.                                                                                                    |              |  |  |  |  |  |
| Limit Results To: 100 V Search Results Options   Sort Results By: Surname/Primary V    • Ascending                                                                                                    | orm Search   |  |  |  |  |  |

- 3. Select at least one option from each of the Include search categories:
  - Class of Admission F or M student or dependent.
  - Level of Study Type of school or degree.
  - SEVIS Status Initial or Active.
- 4. Enter additional criteria, if necessary, to refine the search:
  - Surname/Primary Name Range Students and dependents whose surname/primary names begin with a certain letter or a range of letters.
  - Active Post-Completion OPT Students currently authorized for postcompletion OPT.
  - **Program Start Date / Program End Date –** Students with specific program start or end dates; or students who fall between ranges of these dates.

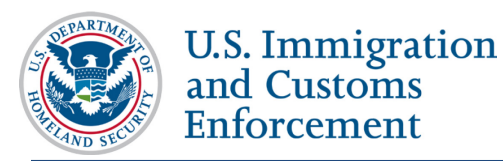

- 5. Select a Limit Results To option for the number of records to appear in the search results. Choices are 100, 250, 500, or 1000.
- 6. Select the desired Sort Results By option:
  - Surname/Primary Name (default option)
  - DOB (Date of Birth)
  - Given Name
- 7. Select either Ascending or Descending sorted list. (Ascending is default option.)
- 8. Click Search. The Mass Reprint Forms I-20: Search Results page opens.

| << Return to Ma                               | ss Reprint Forms                                                                                     | Search  |                         |                                             |                                             |                              |  |
|-----------------------------------------------|----------------------------------------------------------------------------------------------------|---------|-------------------------|---------------------------------------------|---------------------------------------------|------------------------------|--|
|                                               | Mass Reprint Forms I-20: Search Results<br>SEVP Fairfax School<br>Main Campus<br>WAS214F07070000     |         |                         |                                             |                                             |                              |  |
| Change<br>number of<br>entries on<br>the list | ge<br>r of<br>on<br>st<br>St<br>St<br>St<br>St<br>St<br>St<br>St<br>St<br>St<br>St<br>St<br>St<br>St |         |                         |                                             |                                             |                              |  |
|                                               | 0 of 35 selected<br>Show 10 🗸 er                                                                     | d 🛨     | Record Coun             | ter                                         | Click Submit<br>Selections<br>when Finished | Submit Selections            |  |
|                                               | SEVIS ID \$                                                                                          | соа     | Surname/Primary<br>Name | A Given Name                                | ♦ Date of<br>Birth                          | Last Reprint Request<br>Date |  |
|                                               | N0000137167                                                                                          | F-1     | Beauty                  | Sleeping                                    | 08/13/1992                                  | 06/03/2015                   |  |
|                                               | N0000137245                                                                                          | F-1     | <u>Blakeney</u>         | Percy                                       | 06/12/1992                                  | 06/03/2015                   |  |
|                                               | N0000136756                                                                                          | F-1     | Buchanan                | Daisy                                       | 05/01/1995                                  | 06/03/2015                   |  |
|                                               | N0000137008                                                                                          | F-1     | Bumpo                   | Nathaniel                                   | 07/04/1992                                  | 06/03/2015                   |  |
|                                               | N0000137755                                                                                          | F-1     | Caruso                  | Robinson                                    | 06/18/1987                                  | 06/03/2015                   |  |
|                                               | N0000137004                                                                                          | F-1     | Copperfield             | David                                       | 11/16/1992                                  | 06/03/2015                   |  |
|                                               | N0000137143                                                                                          | F-2     | Cortes                  | Sonja                                       | 06/11/1990                                  | 06/03/2015                   |  |
|                                               | N0000137241                                                                                          | M-1     | Cricket                 | Jiminy                                      | 12/07/1995                                  | 06/04/2015                   |  |
|                                               | N0000137254                                                                                          | F-1     | Darling                 | Wendy                                       | 12/25/1996                                  |                              |  |
|                                               | N0000139290                                                                                          | F-1     | Dee                     | Tweedle Mark                                | 11/15/1995                                  | 06/03/2015                   |  |
|                                               | Showing 1 to 10                                                                                      | ) of 35 | entries Clic            | First P<br>king Surname/Primary             | revious 1 2                                 | 3 4 Next Last                |  |
|                                               |                                                                                                    |         | nar                     | ne will open record in<br>new tab or window |                                             | of the list                  |  |

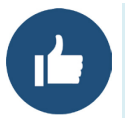

The list can be sorted by any column except Class of Admission (COA). To see which students had Forms I-20 reprinted recently, sort by Last Reprint Request Date.

9. View, select, and submit results for printing. The Mass Reprint Forms I-20: Search Results viewing and selection features include:

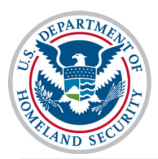

- Click **Show Entries** drop-down list to change the number of entries displayed on page.
- Click an Up or Down arrow in the table column-heading field to sort that field's results in ascending or descending order.
- Click a row to select that record for printing.

Note: Click selected row to deselect a record for printing.

- Click Select All to include everyone on the list.
- Click **Deselect All** to clear all selections.
- Click the nonimmigrant's name in the Surname/Primary Name field to open the record in another tab or window.
- Navigate through the pages of the list using the page links at the bottom right.
- Click **Submit Selections** after all selections are made. The *Reprint Confirmation* window opens.

| Reprint Confirmation                        |                                                                                                    |  |  |  |  |
|---------------------------------------------|----------------------------------------------------------------------------------------------------|--|--|--|--|
| Select a reprint rea<br>checkbox. Click Sub | Select a reprint reason, enter a reference title for this reprint request and click the attestation checkbox. Click Submit when finished.                                                                                                    |  |  |  |  |
| Records Selected:                           | 3                                                                                                    |  |  |  |  |
| * Reprint Reason:                           | UPDATED V                                                                                                    |  |  |  |  |
| * Reprint Job Title:                        | Engineering Students A-M                                                                                                    |  |  |  |  |
| * Attestation:                              | ✓ I attest I reprinted these forms in the United States. I reviewed the students continued eligibility for attendance, I certify under penalty of perjury that the information I am submitting is true and correct to the best of my knowledge and that I am the authorized user of this account. |  |  |  |  |
| Note:                                       | Requests for more than 100 records will be split into multiple zip files to avoid potential problems with large downloads.                                                                                                    |  |  |  |  |
| <u>Cancel</u>                               | Submit                                                                                                    |  |  |  |  |

10. Select a Reprint Reason from the drop-down list. Choices include:

- Damaged
- Lost
- Stolen
- Travel
- Updated

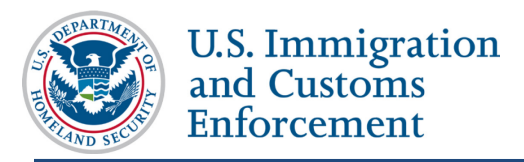

- Updated Form I-20 or Name Conversion
- 11. Enter a title for the reprint job.
- 12. Click I attest checkbox.
- 13. Click **Submit** when finished. SEVIS will deliver the requested forms to the *SEVIS Downloads* page within 24 hours.

### **Downloads – Requested Form Reprints**

The bottom of the *SEVIS Downloads* page lists the school's mass reprint requests. Information about pending requests include the date submitted, date the reprint was generated, status of the request, title, number of records included, and who requested the forms. These forms are available here for all school users. Forms will stay on the page for seven days after delivery.

| Request Mass Form Repri |                         |                       |                                    |         |                             |  |  |
|-------------------------|-------------------------|-----------------------|------------------------------------|---------|-----------------------------|--|--|
| Requested Form R        | Reprints (May take up t | o 24 hours to generat | e ZIP file; Removed after 30 days) |         |                             |  |  |
|                         |                         |                       |                                    |         |                             |  |  |
| Date Submitted          | Date Generated          | Status                | Title                              | Records | Name of Requestor/Role File |  |  |
| 7/2/15                  |                         | Requested             | My Active Students                 | 250     | Jared Fister, DSO           |  |  |
| 7/1/15                  | 7/2/15                  | Delivered             | My Initial Students                | 150     | Jared Fister, DSO 💴         |  |  |
|                         |                         |                       |                                    |         |                             |  |  |

1. Click the **ZIP** link for the zipped file you want to access. A dialogue box displays, asking if you want to Open, Save, or Cancel the file.

| Do you want to open or save | My Initial Students | from 10.76.56.60? | Open | Save | • | Cancel | × |
|-----------------------------|---------------------|-------------------|------|------|---|--------|---|
|                             |                     |                   |      |      |   |        | 1 |

- 2. Click either:
  - a. **Open** Opens the file.
  - b. Save Saves the file to your system.
  - c. Cancel Ends the download process.

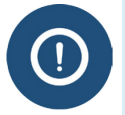

Requests for more than 100 records are split into multiple zip files. This avoids potential problems with downloading large files.

#### **Icon Guide**

See the <u>SEVIS Help Icons</u> on the SEVIS Help Hub for a quick-reference of the icons used in this user guide.

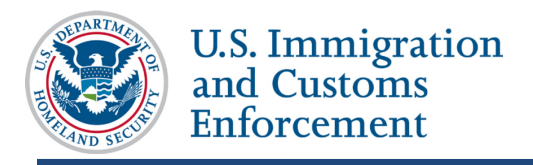

### **Document Revision History**

| Date         | Revision Summary |
|--------------|------------------|
| May 24, 2016 | Initial Release  |
|              |                  |